## **Grade Book Setup for Developmental Courses**

1. After selecting the course, click on **Setup Grade Standards** from the *Course Options* view. Click on Add Standard.

| SHEILAH COTTEN                             | PRIN DE SOCIOLOGY [SOC201C]                                                                                           |  |
|--------------------------------------------|----------------------------------------------------------------------------------------------------|--|
| Current term: FA-08 (change)               |                                                                                                    |  |
| Edit Address  <br>Change Password   Logout | My Courses > Course Options > Setup Grade Standards                                                                   |  |
| Faculty Portal                             | Add Standard   Copy Default Grade Scale   Copy Scale from a Different Course   Mass Update Grades                     |  |
| Home                                       | Grade standards have not been set up for this course.                                                                 |  |
| My Students                                | This Colored Letter Grade Indicates a Duplicate Grade                                                                 |  |
| Registration                               | This Colored Percent Cutoff Indicates a Duplicate Cutoff<br>This Colored Letter Percent Indicates a Duplicate Percent |  |
| Course Offering                            | This colored Letter Percent indicates a bupicate Percent.                                                             |  |

2. Enter "RA" in the *Letter Grade* field, "90" in the *Percent Cutoff* field, and "90" in the *Letter Percentage* field. Then click on the **Add Grade Standard** button.

| SHEILAH COTTEN                             | PRIN OF SOCIOLOGY [SOC201C]                      |
|--------------------------------------------|--------------------------------------------------|
| Current term: FA-08 (change)               |                                                  |
| Edit Address  <br>Change Password   Logout | My Courses > Course Options > Add Grade Standard |
| Faculty Portal                             | Grade Standards Add                              |
| Home                                       | "Letter Grade: RA                                |
| My Students                                | *Percent Cutoff: 90                              |
| Registration                               | *Letter Percentage: 90                           |
| Course Offering                            | Add Grade Sheedard Consol                        |
| Course Master                              | Add Grade Statioard Californ                     |
| Degree Information                         |                                                  |

3. Repeat this process using data from the table below.

| Letter Grade | %CutOff | Letter% |
|--------------|---------|---------|
| RB           | 80      | 80      |
| RC           | 70      | 70      |
| RD           | 60      | 60      |
| RF           | 0       | 0       |

4. When complete, return to the Mid-Term Grade Submittal Guideline and pick up at step #7.